## 如何阻止退回驗證拒絕ESA上的退回?

## 目錄

簡介 如何阻止退回驗證拒絕ESA上的退回?

## 簡介

本文檔介紹如何阻止退回驗證拒絕ESA上的退回。

## 如何阻止退回驗證拒絕ESA上的退回?

阻止裝置拒絕退回的最簡單方法是全域性更改預設行為。

- 1. 在Mail Policies -> Bounce Verification > Edit Settings下。
- 2. 從**Reject**接收到Add Custom Header and Deliver的退回郵件無效時更改*操作。* 3. 為客戶標題和內容新增名稱。
- 4. 提交和提交您的更改。

如果您正在使用LDAP查詢,則需要通過在目標控制和郵件流策略中禁用退回驗證,來禁用退回驗 證。

- 1. 在 **郵件策略>目標控制**中,選擇預設策略或已啟用退回驗證的任何策略。
- 2. 將執行地址標籤設定更改為**否**。
- 3. 在 **郵件策略>郵件流策略**,設定 *接受未標籤的退回* 或 *計算未標籤的退回項* 成長至 **是** 所有郵件流策略的清單。
- 4. 提交並提交更改。